# In Brief User Guide

## Logging in to Perspective

| Log in to Perspective Email Email Password Password Remember me Do not use this on a shared computer Forgot password?                                                                                                    | Open https://perspective.info in your browser.<br>Click Log in.<br>Enter your email address and password.<br>If you have forgotten your password, click "Forgot password?" or contact the<br>Pendragon helpdesk.                                                                                                    |
|----------------------------------------------------------------------------------------------------|----------------------------------------------------------------------------------------------------|
| AutoLightDark User Preferences About Logged in as Nina Savage Account Settings Log Out                                                                                                    | Click the cog on the far right of the button bar to access <b>User Preferences</b> and <b>Account Settings</b> .<br>On the User Preferences page, you can change font size and access contextual help options. If you select <b>Show contextual help</b> , a brief description will appear whenever you hover over a button in the button bar. |
| News alerts         Disabled         Enabled           Frequency         Once daily (at 3pm)         Edd           Topics         All topics         Edd           Document alerts         Disabled         Enabled           Frequency         Once daily (at 8am)         Edd | On the Account Settings page, you can update your name and email address,<br>and sign up to the <b>News and Document Alert emails</b> . You can then select the<br>frequency of the emails and News topics covered.                                                                                                    |

#### **Opening a Document** Click a document title to open it in the current tab or "Ctrl-click" to open it in a new tab. Table of Documents is available in the button bar at the top of the screen or on the Home Page. Table of Documents Documents are listed by family. To open a specific document, click the family and find the document title. Open Document incorporates the Document Finder and Recently Opened Documents. **Open Document** Select a document from the list of Recently Opened Documents - the last 20 documents you have opened. Recently Opened Documents is also available on the Home Page. Alternatively, start typing an abbreviation or any part of a document title in the Document Finder box. A list of documents will be offered. The document type (Act, SI, Regulatory, etc) is listed in the column to the right. disclosure Reset Abbreviation Document title Family SI 2013/2734 The Occupational and Personal Pension Schemes (Disclosure of Information) Regulations 2013 SI 2000/3188 The Social Security (Disclosure of State Pension Information) Regulations 2000 closure SI <mark>isclosure</mark> spi SI SI 1996/1655 The Occupational Pension Schemes (Disclosure of Information) Regulations 1996 (revoked) SI 1987/1555 The Occupational Pension Schemes (Disclosure of Information) Regulations 1987 (revoked) SI 1987/1110 The Personal Pension Schemes (Disclosure of Information) Regulations 1987 (revoked) Miscellaneous | Pension Fund Disclosure Code disclosure 96 QI disclosure 87 code disclosure Regulatory SI 2019/982 The Occupational Pension Schemes (Investment and Disclosure) (Amendment) Regulations 2019 SI 2018/988 The Pension Protection Fund (Pensionable Service) and Occupational Pension Schemes (Investment and Disclosure) (Amendment and Modification) SI Regulations 2018 SI 2018/233 The Occupational Pension Schemes (Administration and Disclosure) (Amendment) Regulations 2018 s SI 2015/482 The Occupational and Personal Pension Schemes (Disclosure of Information) (Amendment) Regulations 2015 SI The Side-by-side view can be used to look at two documents in the same tab. Side-by-side can be activated from a pop-up window, splitting the main window between the document Side-by-side already open in the main window and the document in the pop-up window You can also click Side-by-side in the button bar to split the window into two. If you have a document open, it will automatically open in the left pane. You can then choose documents to view on the other side, either from your list of Recent Documents, or by using Table of Documents or Open Document. 18/05/2021 Significant dates Pensions Act 2004 Document 2 Choo ents below, or 🗮 Table of Documents 🚈 Open Docu opyright: Crown copyright 200 Choose from recent documents Pensions Act 2004 Pensions Act 2004 SELECT Chapter 35 Pension Schemes Act 1993 SELECT An Act to make provision relating to pensions and financial planning for retirement and provision relating to entitlement to bereavement payments, and for connected purposes. Adams v Options UK Personal Pensions LLP (CA) SELECT Royal Assent: 18th Novembu BE IT ENACTED by the Queen's most Excellent Majesty, by and with the advice and consent of the Lords Spiritual and Temporal, and Commons, this present Parliament assembled, and by the authority of the same, as follows:--Royal Assent: 18th November 2004 Financial Services and Markets Act 2000 SELECT ns. in Adams v Options SIPP UK (Ch) SELEC1 Ed. Note

#### Favourites

| Perspective 🗮 Table of Documents   🚰 Open Document   🖈 Favourites   🖨   Q. Search                                                                                                    | Section No. A Social Copy Location Annotations Side-by-side Auto Light Dark                                                                                                    |
|----------------------------------------------------------------------------------------------------|----------------------------------------------------------------------------------------------------|
| Social Security Contributions and Benefits Act 1992         Perspective ★ Favourites A pint         Colspan="2">Colspan="2">Colspan="2">Colspan="2">Colspan="2">Colspan="2">Colspan="2">Colspan="2">Colspan="2">Colspan="2">Colspan="2">Colspan="2"Colspan="2"C | To create a <b>Favourite</b> to a document, click the star next to the document title.<br>To create a Favourite to a specific provision, click the star next to the right of the text.<br>You can edit the name of the Favourite to your preference, and also choose the "Include the Date and View information" option to save the document's time travel information.<br>You can then access your list of favourites by clicking the Favourites button in the button bar. From this list, you can delete any favourites you no longer need. |

#### Navigating a Document

# Location Tools Section No. Schedule Part Section Section

The easiest way to navigate to a particular place in a document is to use the **Location Tools** in the button bar.

Select Schedule/Part/Section etc, type the required location number into the blank box, and press return or click the arrow button.

Alternatively, you can expand levels in the **Table of Contents**, on the left side of the Main Window, by clicking the right-facing arrows.

#### **Table of Contents**

#### Table of Contents

- Pension Schemes Act 1993
  - Pt | Preliminary [ss 1-1]
  - PtIII Certification of Pension Schemes and Effects on Members' State... [ss 7-68]
    - Chp | Certification [ss 7-39]
      - Preliminary [ss 7-8]

#### Notes to Documents

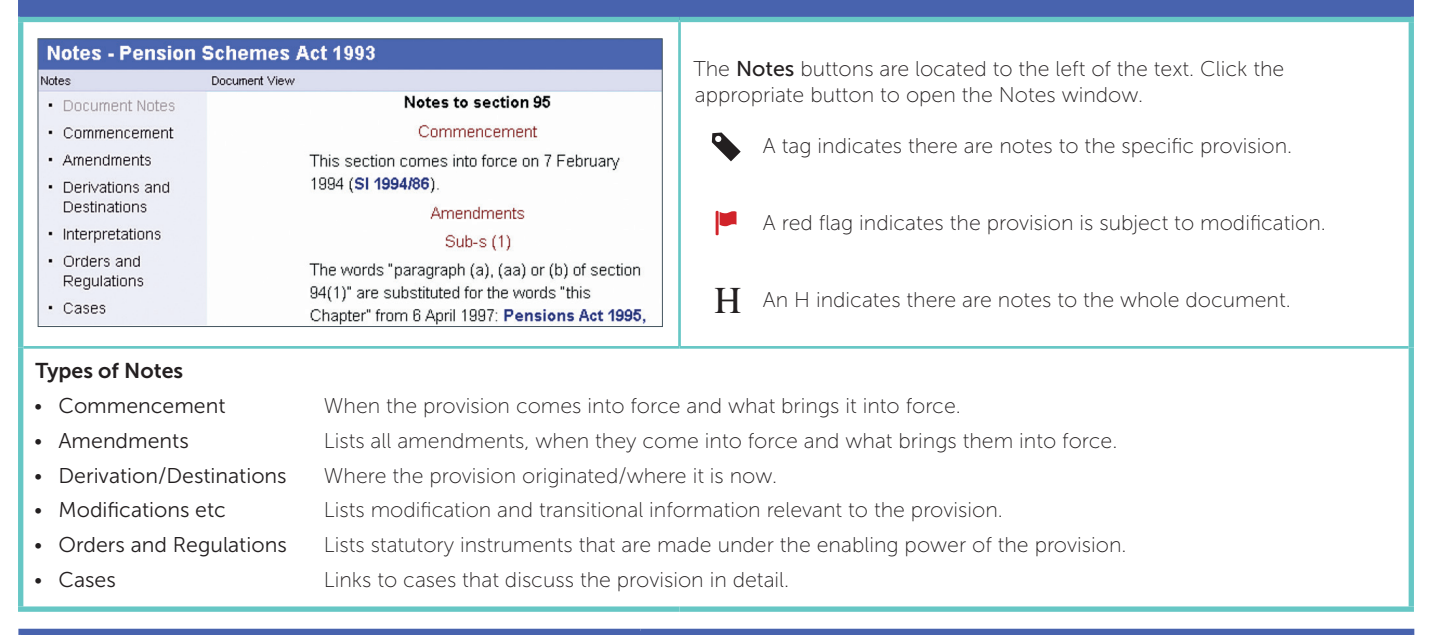

#### Printing

| Perspective 🗮 Table of Documents   🚰 Open Document   ★ Favourites 🔒 Q                                                                                                    | Search 🔇 🕻 Section 🗸 No. A 🔗 Copy Location   📮 Annotations   🛄 Side-by-side   😧   Auto Light Dark                                                                                                    |
|----------------------------------------------------------------------------------------------------|----------------------------------------------------------------------------------------------------|
| Perspective       Pref • Rems setected below • Setected text in main window • Include table of contents         Social Security Contributions and Benefits Act 1992       Cancet ×         • Social Security Contributions and Benefits Act 1992       Cancet ×         • Prof Untributions and Benefits Act 1992       Cancet ×         • Prof Untributions and Benefits Act 1992       Cancet ×         • Prof Untributions is 1-1891       Pref = Contributiony Benefits (as 26-82)         • Pref Contributiony Benefits (as 20-82)       Pref Prefininary (sz 20-324)         • Incapacity benefits (as 20-300)       Bereavement benefits: deaths before the day on which section 30 of the Pensions Act 2014 comes into force (ss 38-38)         • Retirement pensions (Categories A and B) (ss 43-56)       •         Tool stop       The spacing 1.5 line spacing (editaul)       • Font style       Remove tab highlightery | <ul> <li>To print from Perspective, either:</li> <li>highlight text in the Main Window and click the print button in the button bar; or</li> <li>click the print button, choose the "Items selected below" radio button and use the tick boxes to select specific sections, Chapters, Parts etc.</li> <li>You can print the associated Table of Contents by checking the option at the top of the window. You can also change text size, line spacing and font style as well as choose to remove link highlighting at the bottom of the window.</li> <li>Note: If you are using time travel, be sure to print in colour.</li> </ul> |

#### Creating a Link to Perspective

| Perspective 🗮 Table of Documents   🖆 Open Document   ★ Favourites   🔒                                                                                                    | Q Searc | rch 🔇 📏 Section                                                                                                    | ✓ No.                                                                                                    | S Copy Location                                                                          | Annotations                                                                       | Side-by-side                                                                   | 0                                              | Auto Light Dark                                        |
|----------------------------------------------------------------------------------------------------|---------|----------------------------------------------------------------------------------------------------|----------------------------------------------------------------------------------------------------|------------------------------------------------------------------------------------------|-----------------------------------------------------------------------------------|--------------------------------------------------------------------------------|------------------------------------------------|--------------------------------------------------------|
| Copy Location Create a shareable link to your current document, at your current location, view date, and time travel view Link (Ctrl-C to copy to clipboard) Intips://perspective.info/documents/act-sscb1992?tt_option=tt-current& Include the Date and View information Current- 24/03/2025 |         | To create a link<br>or Table of Con<br>the button bar.<br>To copy the url,<br>other documen<br>Check the "Inclu<br>information in t | to a specific<br>itents to nav<br>This will op<br>, press "Ctrl-<br>nts as well a<br>ude Date ar<br>the link. | c location of<br>vigate to a<br>pen a box w<br>-C" on the l<br>is emails.<br>nd View Inf | on Perspectiv<br>provision, the<br>/ith a unique<br>keyboard. Th<br>formation" bc | ve, use the len click <b>Co</b><br>location ur<br>e url can be<br>ox to includ | Locat<br><b>py Lo</b><br>l.<br>e past<br>e tim | tion Tools<br><b>cation</b> in<br>ted into<br>e travel |
|                                                                                                    |         |                                                                                                    |                                                                                                    |                                                                                          |                                                                                   |                                                                                |                                                |                                                        |

#### **Time Travel**

| ←   |       |     |     |             | 2018 |        |        |        |     |     | $\rightarrow$ |  |    |
|-----|-------|-----|-----|-------------|------|--------|--------|--------|-----|-----|---------------|--|----|
| Jan | Feb   | Mar | Apr | May Jun Jul |      |        | Aug    | Sep    | Oct | Nov | Dec           |  |    |
| м   | Mo Tu |     | We  | 1           | 'n   | Fr     |        | Sa     |     | Su  |               |  |    |
| 2   | 6     | 27  |     | 28          | 29   |        | 30     |        | 31  |     | 1             |  |    |
| 2   | 2     | 3   |     | 4           | B    | 5 6    |        | 7      |     |     | 8             |  |    |
| g   |       | 10  |     | 11          | 1    | 12 1   |        | 13     |     |     | 15            |  |    |
| 1   | 6     | 17  |     | 18          | 1    | 19     |        | 9 20   |     | 21  |               |  | 22 |
| 2   | 3     | 24  |     | 25          | 2    | 26     |        |        | 28  |     | 29            |  |    |
| 3   | 30 1  |     |     | 2           | 3    |        | 4 5    |        | 5   |     | 6             |  |    |
|     |       |     | S   | et view     | date | to: 10 | /04/20 | 18     |     |     |               |  |    |
|     |       |     |     |             |      | 1      | Set V  | iew Di | ate | Can | cel           |  |    |

**Significant Dates** 

Many documents on Perspective **Time Travel**, allowing you to view the text on any date in the past, present or future.

#### Changing the View Date

To view a document at a particular date, click the View Date box in the top left corner of the main window, and either:

- type in the date and hit the return key, or
- use the Calendar to select the date and click Set View Date.

Use the buttons at the bottom of the Calendar to set the View Date to:

- today's date, ie the date at which you are accessing the document, or
- 01/01/3000, in order to see all amendments that do not have an appointed day for coming into force.

**Note**: When the date in the View Date box is not today's date, the colour of the date will be red instead of black.

| Perspective                         | Table of Doc      | uments Den Docume  | The <b>Significant Dates</b> button is located to the right of the View Date box. |
|-------------------------------------|-------------------|--------------------|-----------------------------------------------------------------------------------|
| Table of Contents                   |                   | Social Security Co | Clicking the button reveals a list of dates that are relevant to the provision    |
| <ul> <li>Social Security</li> </ul> | Significant dates | ×                  | view.                                                                             |
| Pt I Contribut                      | Section 122       |                    | The dates in the list will change as you scroll through the document, sho         |
| Pt II Contribu                      | 13/02/1992        | â                  | the relevant dates for each provision.                                            |
| Pt III Non-Co                       | 01/07/1992        | I (                |                                                                                   |
| Pt IV Increase                      |                   |                    | Clicking a date from the list will change the date in the View Date box.          |
| Pt VI Miscella                      | 19/07/1995        |                    |                                                                                   |
| to V [ ss 112 -                     | 01/04/1999        |                    | Significant dates is best used in conjunction with the On This Day view (se       |
| Pt XIII Genera                      | 06/04/1999        |                    | "View Tabs").                                                                     |

#### **View Tabs**

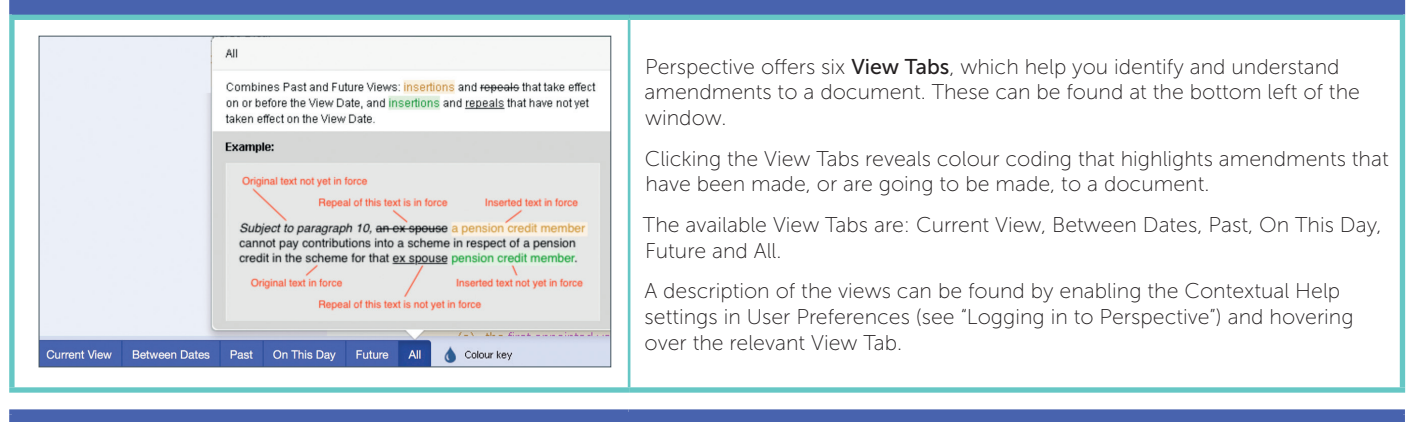

#### **Colour Key**

|                                                                        | Current View                                                       | Between Dates                                                                      | Past             | On This Day                                                                   | Future                                            | All                                     | Colour key                                                                                               |
|------------------------------------------------------------------------|--------------------------------------------------------------------|------------------------------------------------------------------------------------|------------------|-------------------------------------------------------------------------------|---------------------------------------------------|-----------------------------------------|----------------------------------------------------------------------------------------------------|
| "pensionable age" ha<br>"F <mark>Gold text t<br/>"F</mark> Purple text | as the meaning giv<br>text has been inserte<br>shows the phrase be | v <mark>en by the rules in</mark><br>d (19/07/1995)<br>ing defined <del>)e (</del> | T<br>V<br>T<br>t | The <b>Colour Key</b><br>whenever you h<br>to turn the Colo<br>he bottom left | provides<br>lover ove<br>our Key or<br>of the wir | a desc<br>r text i<br>n/off, c<br>ndow. | cription of the relevant colour coding<br>n a document.<br>click the button to the right of the View tab |

# Searching

| To access the Search Window, click <b>Q Search</b> in the I<br>to access Search Help, which cont                                                                                                    | button bar. Click the question mark 🗿 on the top right corner of the Search Window tains information on how to run a search and tips for better results.                                                                                                    |
|----------------------------------------------------------------------------------------------------|----------------------------------------------------------------------------------------------------|
| Step 1: Search Term(a)           Q. Enter words or phrases           • Exerciptease         • All terms within the same 'section'                                                                                                    | <ul> <li>Step 1: Search Term(s) – enter the words or phrases you want to search.</li> <li>You can then choose whether you want to search the exact phrase, any of the terms or all terms within the same 'section'.</li> <li>A term is either a "phrase in quotes" or a word</li> <li>Plurals of terms are automatically searched, e.g. searching for "actuary" would find both "actuary" and "actuaries".</li> </ul>                                                                                                    |
| Step 2: Document Selection           Add Current Document @           OR           B: Open Document ~           Startin Extent, @ All text including onles           C All text including onles                                                                                                    | <ul> <li>Step 2: Document Selection – select the documents you want to search within:</li> <li>Add Current Document: adds the document you have open</li> <li>Open Document: type in the title of a document, or select from your Recent Documents (the last 20 documents you had opened)</li> <li>Table of Documents: select whole collections, or click into the collections to select individual documents.</li> <li>You can then select your Search Extent:</li> <li>All text including/ excluding notes: this refers to Perspective notes, e.g. commencement and amendment notes</li> <li>Titles and headings only: this includes document titles, as well as Part, Chapter, Schedule and section titles within a document.</li> </ul>                                                                           |
| Take frame (# Attane) Obter range Start ddimmiyyyy D End ddimmiyyyy D OTime period The last Newson V                                                                                                    | <b>Time frame</b> – you can also limit results within a specific date range or by a certain number of years, months or days.                                                                                                    |
| Search results         Results for Exact phrase       Q. civil partner in All text excluding notes         In Exact phrase       Q. civil partner in All text excluding notes         In Exact phrase       Q. civil partner in All text excluding notes         In Exact phrase       Q. civil partner in All text excluding notes         In Exact phrase       New search         New search       New search         Hits Extract Family Date Document Title         7       2       Acts       Apr       Bankruptcy (Scotland) Act 1985 (repealed)       Show Document       P         261       84       Acts       Nov       Companies Act 2004       Show Document       P         2       Acts       Nov       Companies Act 2006       Show Document       P         3       2       Acts       Mar       Corporation Tax Act 2010       Show Document       P         7       2       Acts       Mar       Corporation Tax Act 2010       Show Document       P         7       2       Acts       Mar       Corporation Tax Act 2010       Show Document       P         7       2       Acts       Search Tam(s) </td <td><ul> <li>Click the Search button to run the search.</li> <li>Search results will open in a new tab.</li> <li>Click a column title to sort the Search results. An arrow will appear next to the column being sorted.</li> <li>Search options <ul> <li>Amend search: takes you back to the Seach Window, from where you can change your search parameters</li> <li>Refine search: search for term(s) within the documents in the list of Search results</li> <li>Save this search: save your search to your list of Saved Searches, which you can access by clicking the Saved Searches page will show you the date you last ran the search and documents found, as well as allow you to easily re-run your search</li> <li>New search: opens the Search Window, where you can run a new search.</li> </ul> </li> </ul></td> | <ul> <li>Click the Search button to run the search.</li> <li>Search results will open in a new tab.</li> <li>Click a column title to sort the Search results. An arrow will appear next to the column being sorted.</li> <li>Search options <ul> <li>Amend search: takes you back to the Seach Window, from where you can change your search parameters</li> <li>Refine search: search for term(s) within the documents in the list of Search results</li> <li>Save this search: save your search to your list of Saved Searches, which you can access by clicking the Saved Searches page will show you the date you last ran the search and documents found, as well as allow you to easily re-run your search</li> <li>New search: opens the Search Window, where you can run a new search.</li> </ul> </li> </ul> |
| 4         Section 185         • provision concerning entitlement to a guaranteed minimum pension for the purposes of section 40), treaded as entitled to a guaranteed minimum pension to which he would have been entitled           • 165 Guaranteed minimum pension 11 Tab and must not the function missioner of hand Reenue accordance with this Chapter, the trustees or managers of the scheme are discharged from           • 166 Hond Hond Hond Hond Hond Hond Hond Hond                                                                                                    | To access the Search hits, click the document title. The hits are listed by location and are divided into extracts with contextual highlighting.<br>To open a document, click an extract.<br>Note: The text of the extracts does not time travel.<br>To bypass the list of extracts, use Show Document or rot to open a document in the same or a new tab respectively.<br>To return to the full list of documents, click Full Results<br>When Search hits are in Law Reports or Ombudsman determinations, click to view a selection of Keywords etc.                                                                                                    |
| "GMP conversion" means amendment of the scheme<br>guaranteed minimum pension rules,                                                                                                    | <ul> <li>Hits are highlighted in black in the document. There is also an arrow to the left of the text to indicate the location of a hit:</li> <li>Red arrows mean a hit is visible</li> <li>Faded arrows mean a hit is in hidden text eg text not yet in force or the Notes</li> <li>To navigate hits in the document, use the arrows in the button bar </li> <li>To remove hit highlighting and arrows, untick </li> <li>Toggle search terms</li> <li>To return to the list of Extracts, click </li> </ul>                                                                                                    |

#### Annotations

#### **Creating Annotations**

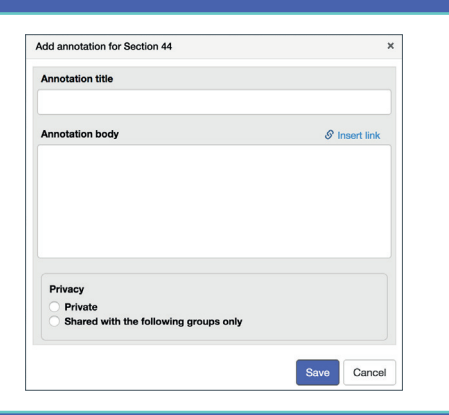

You can add your own notes to a document by clicking to the right of the text and creating an Annotation.

You can give the Annotation a title and write any additional information in the larger box.

You can create links to other websites by highlighting text and clicking "Insert link".

Using the radio buttons at the bottom of the window, you can choose whether to make your Annotation private or whether to share it with specific groups.

Click "Save" to create the Annotation.

#### **Accessing Annotations**

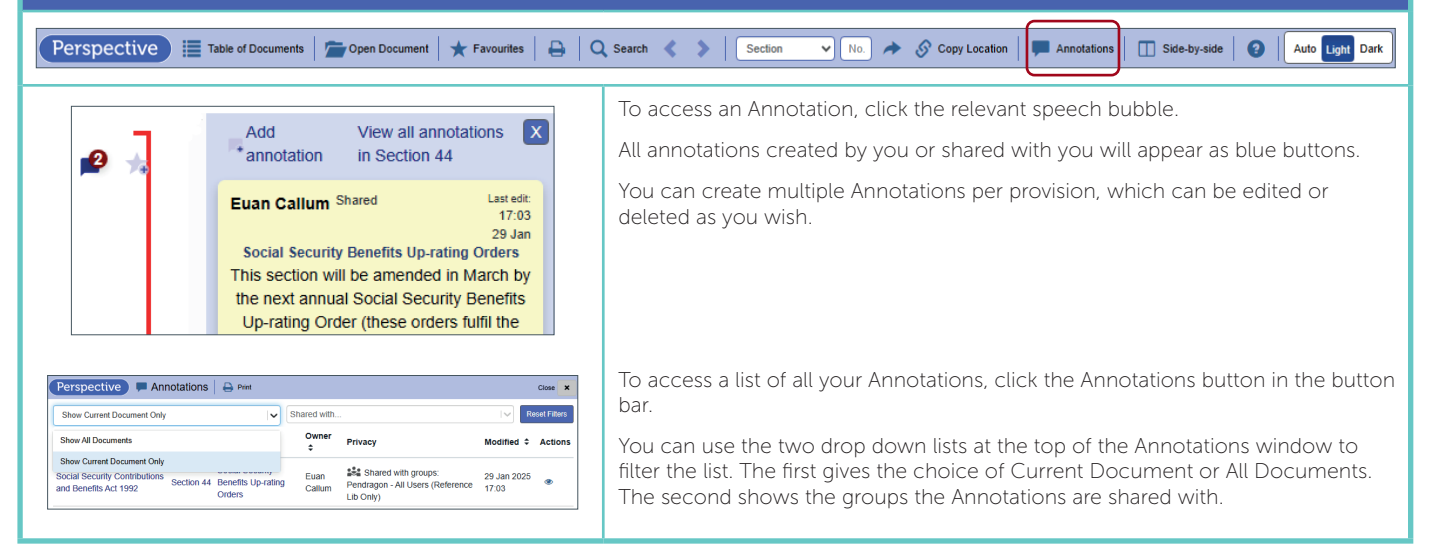

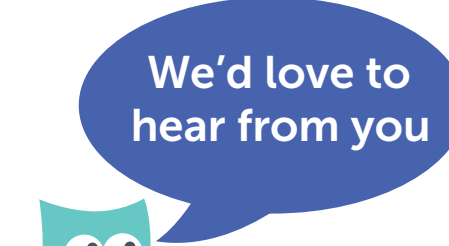

Call the Perspective Helpdesk 0800 980 1332 or email helpdesk@pendragon.co.uk

Alternatively, visit the Perspective Help Page where you will find links to our Training Videos.

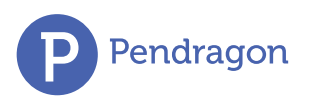